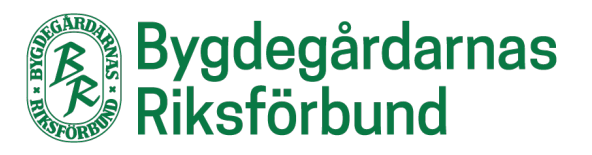

# Manual för årsrapportering och Föreningsuppgifter 2025

# Logga in

Gå in på <u>www.bygdegardarna.se</u>, klicka på rubriken Föreningsarbete i den övre menyn. Välj därefter Förening och sedan Årsrapportering. Därefter klickar du på länken <u>https://fms.bygdegardarna.se/fmi/webd/Bgr\_rapport</u> under rubriken Årsrapportering – logga in.

Klicka i det översta fältet och välj om det är som förening eller distrikt du vill logga in som. I andra fältet fyller du i den e-postadress som finns registrerad hos oss. I tredje fältet fyller du i det lösenord du har skapat. I det sista fältet fyller du i föreningens medlemsnummer. Klicka på Logga in-knappen, nu ska du vara inne på er föreningssida.

#### Gör så här för att skapa ett nytt lösenord:

- Gå till inloggningssidan som nås via vår hemsida <u>https://bygdegardarna.se/foreningsarbete/forening/arsrapportering</u> eller länken <u>https://fms.bygdegardarna.se/fmi/webd/Bgr\_rapport</u>.
- Klicka på knappen "Glömt lösenord". Du kommer då få upp en ruta där du fyller i din e-postadress, om din e-postadress finns i vår databas så skickas en engångskod per mejl. Fyll i engångskoden i fältet där den efterfrågas. Följ instruktionerna och fyll i ett eget valt lösenord som består av minst sex tecken. Lösenordet måste innehålla minst en stor bokstav (A-Z), en liten bokstav (a-z) samt en siffra (0–9). Detta lösenord kommer nu att gälla tills att du eventuellt vill ändra det igen.
- Gå tillbaka till inloggningssidan om den inte redan syns (se länk ovan) och fyll i dina uppgifter som efterfrågas.

# Föreningsuppgifter och funktionärer & distriktsombud

De två översta rubrikerna ingår inte i årsrapporteringen, innehållet är sådant man kan uppdatera när som helst under året.

För att gå in på någon av rubrikerna så klickar du på Visa som du hittar till höger. Det är viktigt att ni ser till att kontrollera uppgifterna samt fylla i saknade uppgifter.

#### Föreningsuppgifter

Stämmer de ifyllda uppgifterna? Finns det tomma fält som du kan fylla i med aktuella uppgifter? Klicka på Spara när du är klar med ändringarna, eller på Avbryt om du inte har gjort några ändringar.

Viktigt att kontrollera att det stämmer eftersom vissa av uppgifterna hämtas till riksförbundets hemsida och skapar sidorna under <u>www.bygdegardarna.se/hitta-bygdegard</u>.

#### Funktionärer & distriktsombud

Stämmer styrelsen samt kontaktpersonerna? För att ta bort en person som inte längre är aktiv i föreningen så trycker du på Visa bredvid personens namn. Klicka sedan på Ta bort-knappen som du hittar längst ner på sidan. OBS! skriv aldrig över en person med en annan funktionärs uppgifter, skapa i stället en ny funktionärspost med plustecknet högst upp på föregående vy. Om en befintlig styrelsemedlem/kontaktperson har ändrat funktionärsroll går ni in på personen och kryssar av det uppdrag personen slutat som, och kryssar i rutan bredvid det nya uppdraget. Har personen flera uppdrag så kryssar ni i flera rutor. Viktigt att fylla i e-postadresser så att vi kan nå rätt person med rätt information.

### Årsrapport

Årsrapporteringen innehåller två delar – Verksamhet och Ekonomi.

Du kan börja fylla i uppgifter, spara dem och komplettera senare. Om du vill fortsätta senare klickar du på Spara-knappen och loggar ut. När du är helt färdig och vill skicka in respektive del av årsrapporten klickar du i Klar-rutan och klickar sedan på Spara-knappen. Efter det kan du inte längre göra ändringar och vi kan se i systemet att föreningen är färdigrapporterad.

Årsrapporteringen ska ske senast 15 mars varje år, uppgifterna ni lämnar använder vi bland annat för att:

- kunna företräda och utöva påverkansarbete lokalt, regionalt och nationellt.
- kunna erbjuda utbildningar, webbinarier utifrån reella behov.
- marknadsföra bygdegårdarna och bygdegårdsrörelsen gentemot allmänheten.

### Logga ut

När du är klar med att redigera och rapportera så klickar du på Logga ut-knappen.

## Avslutning

Vi tackar så mycket och hoppas att det har gått bra att årsrapportera/redigera uppgifter!

Statistiken ni rapporterar in är ovärderlig för oss i påverkansarbetet gentemot stat, region och andra beslutsfattare. Detta för att kunna förbättra förutsättningar för våra medlemsföreningar.

Om du skulle behöva hjälp som du inte hittar under Vanliga frågor så är du välkommen att kontakta oss via info@bygdegardarna.se